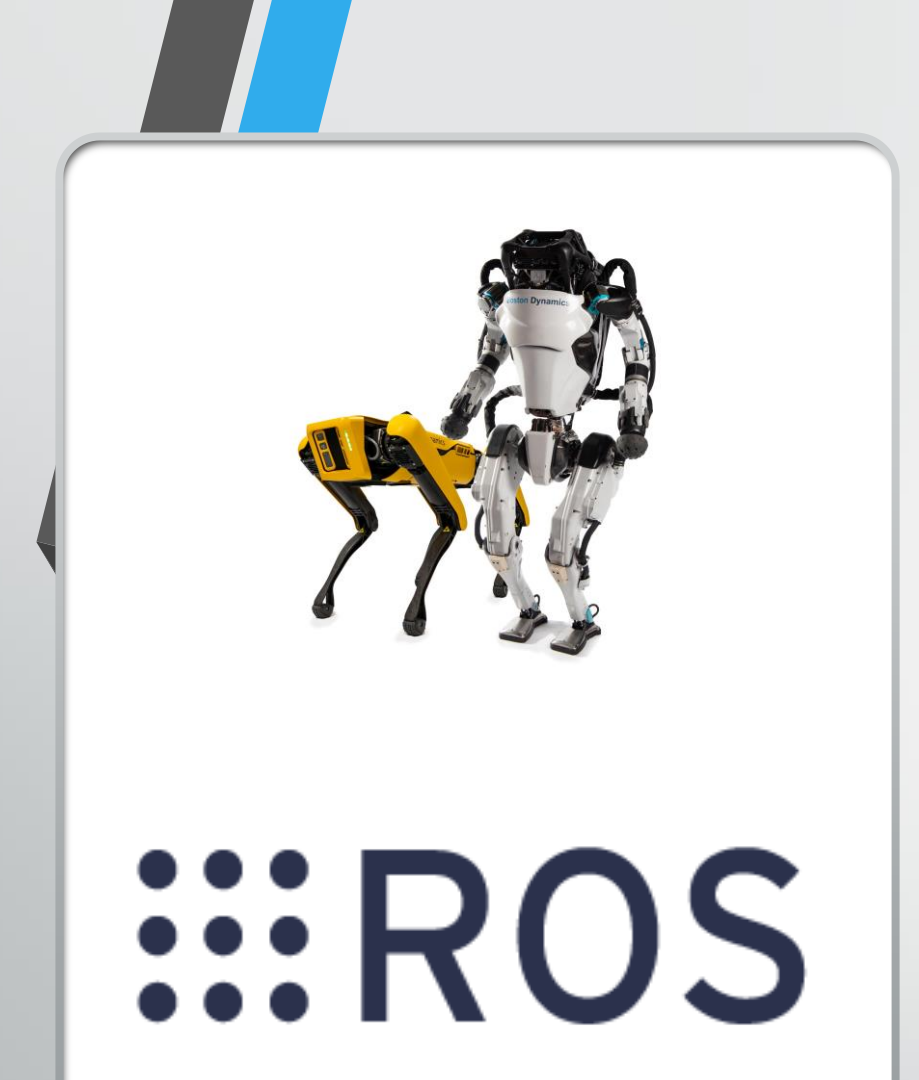

# Communication infrastructure in ROS

Session 04

Kalana Ratnayake 7/11/2020

# **Session Plan**

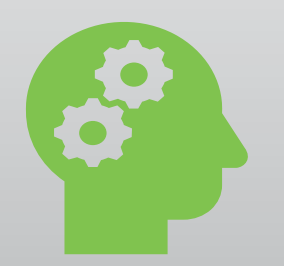

### Session 01

Robotics and ROS

- Introduction to basic concepts of Robotics
- Introduction to ROS
- When and How to use ROS in robotics

# Session o2

Communication infrastructure in ROS

- Getting started with ROS
- Publisher Subscriber (C++)
- Publisher Subscriber (Python)

# Session Plan (cont..)

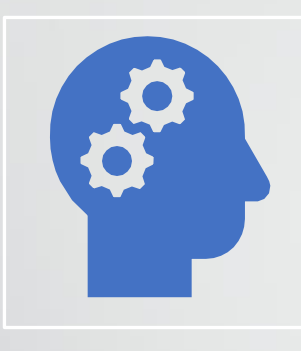

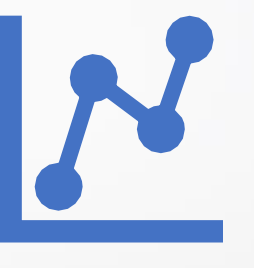

# Session o3

Communication infrastructure in ROS (Part 2)

- Standard and Custom message, service and action definitions
- Client Server(C++)
- Client Server (Python)

# Session o<sub>4</sub>

Robot specific infrastructure of ROS

- Action client Action server (C++)
- Action client Action server (Python)
- Introduction to Gazebo
- Introduction to Robot Description language
- Introduction to Robot Geometry library

planned based on slides titled 240AR060 Master's degree in Automatic Control and Robotics – Introduction to ROS by Jan Rosell / Carlos Rosales

# Session Plan (cont..)

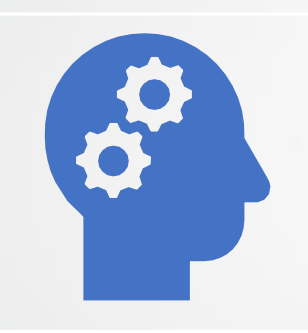

### Session o5

Development tools available in ROS

- rosrun, roslaunch
- rostopic, rosservice
- rqt\_graph
- rqt\_tf\_tree
- Catkin build system

planned based on slides titled 240AR060 Master's degree in Automatic Control and Robotics – Introduction to ROS by Jan Rosell / Carlos Rosales

# Communication infrastructure in ROS

Action Server & Action Client

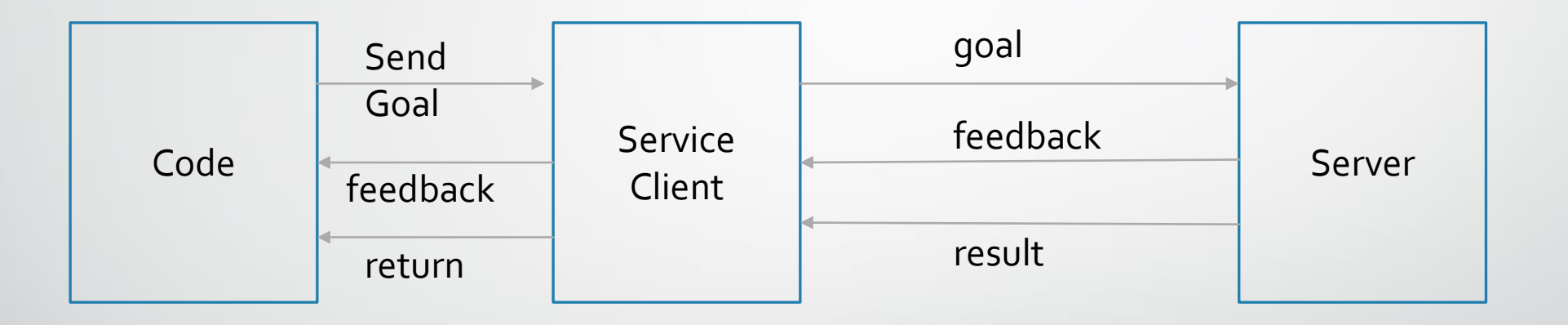

### Action server & Action Client

Create a workspace for this workshop cd ~/ros\_workshop/

catkin build

Finally

source devel/setup.bash

Create a package

catkin\_create\_pkg session4\_action std\_msgs rospy roscpp actionlib

### Action server & Action Client

- Create action folder inside session3\_action session4\_action/action
- Create a custom.action inside int32 order

---

---

int32[] sequence

int32[] sequence

Modify CmakeLists.txt

## Action Server (C++)

- Create a file in -> session4\_action/src as ac\_server .cpp
- Open the -> Action/C++/ ac\_server.txt
- And copy the content

### Action Client (C++)

- Create a file in -> session4\_action/src as ac\_client.cpp
- Open the -> Action/C++/ ac\_client.txt
- And copy the content

# Building the nodes

Open session4\_action/CMakeLists.txt:

add\_executable(ac\_server src/ac\_server.cpp)
target\_link\_libraries(ac\_server \${catkin\_LIBRARIES})
add\_dependencies(ac\_server \${session4\_action\_EXPORTED\_TARGETS})

add\_executable(ac\_client src/ac\_client.cpp)
target\_link\_libraries(ac\_client \${catkin\_LIBRARIES})
add\_dependencies(ac\_client \${session4\_action\_EXPORTED\_TARGETS})

# Building the nodes

• Go to root of the workspace

cd ~/ros\_workshop/

catkin build

# Running the nodes

• Open a terminal and run

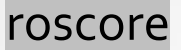

- Open a 2<sup>nd</sup> terminal in the workspace root and run source devel/setup.bash rosrun session4\_action ac\_server
- Open a 3<sup>rd</sup> terminal in the workspace root and run source devel/setup.bash
  - rosrun session4\_action ac\_client

## Action Server (python)

- Create a file in -> session4\_action/scripts ac\_server.py
- Open the -> Action/python/ac\_server.txt
- And copy the content
- Open a terminal and Run
  - chmod +x ac\_server.py

## Action Client (python)

- Create a file in -> session4\_action/scripts ac\_client.py
- Open the -> Action/python/ac\_client.txt
- And copy the content
- Open a terminal and Run
  - chmod +x ac\_client.py

# Building the nodes

• Open session4\_action/CMakeLists.txt:

catkin\_install\_python(PROGRAMS scripts/ac\_client.py scripts/ac\_server.py DESTINATION \${CATKIN\_PACKAGE\_BIN\_DESTINATION}

- Go to root of the workspace
  - cd ~/ros\_workshop/
  - catkin build

)

# Running the nodes

Open a terminal and run

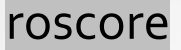

- Open a 2<sup>nd</sup> terminal in the workspace root and run source devel/setup.bash rosrun session4\_action ac\_client.py
- Open a 3<sup>rd</sup> terminal in the workspace root and run source devel/setup.bash

rosrun session4\_action ac\_server.py

# Robot Specific infrastructure in ROS

#### Gazebo

• Open a terminal and run

Gazebo

- This is a Physics Simulator.
- There is gravity, light effects and friction.

# Robot Specific infrastructure in ROS

Robot Description Language

• Move to the src folder and clone <u>husarion/rosbot\_description</u>

#### This is the format of robot models in ROS

- Robot Description (urdf files and drivers)
- Gazebo worlds
- Navigation and Controls
- Build the ROS workspace

#### ROS Description

- URDF Files
- Meshes
- Communication and control drivers

The Unified Robotic Description Format (**URDF**) is an XML file format used in ROS to describe all elements of a robot.

Meshes can be generated from any 3d modelling software.

#### Gazebo worlds

• World Files

World files are another type of xml files. They can be directly opened from gazebo and directly modified. Meshes and height maps can also be imported.

#### Navigation and Control

- Teleoperation
- Camera access
- Mapping
- Localization

# Robot Specific infrastructure in ROS

Robot Geometry Library

Robot Geometry Librabry

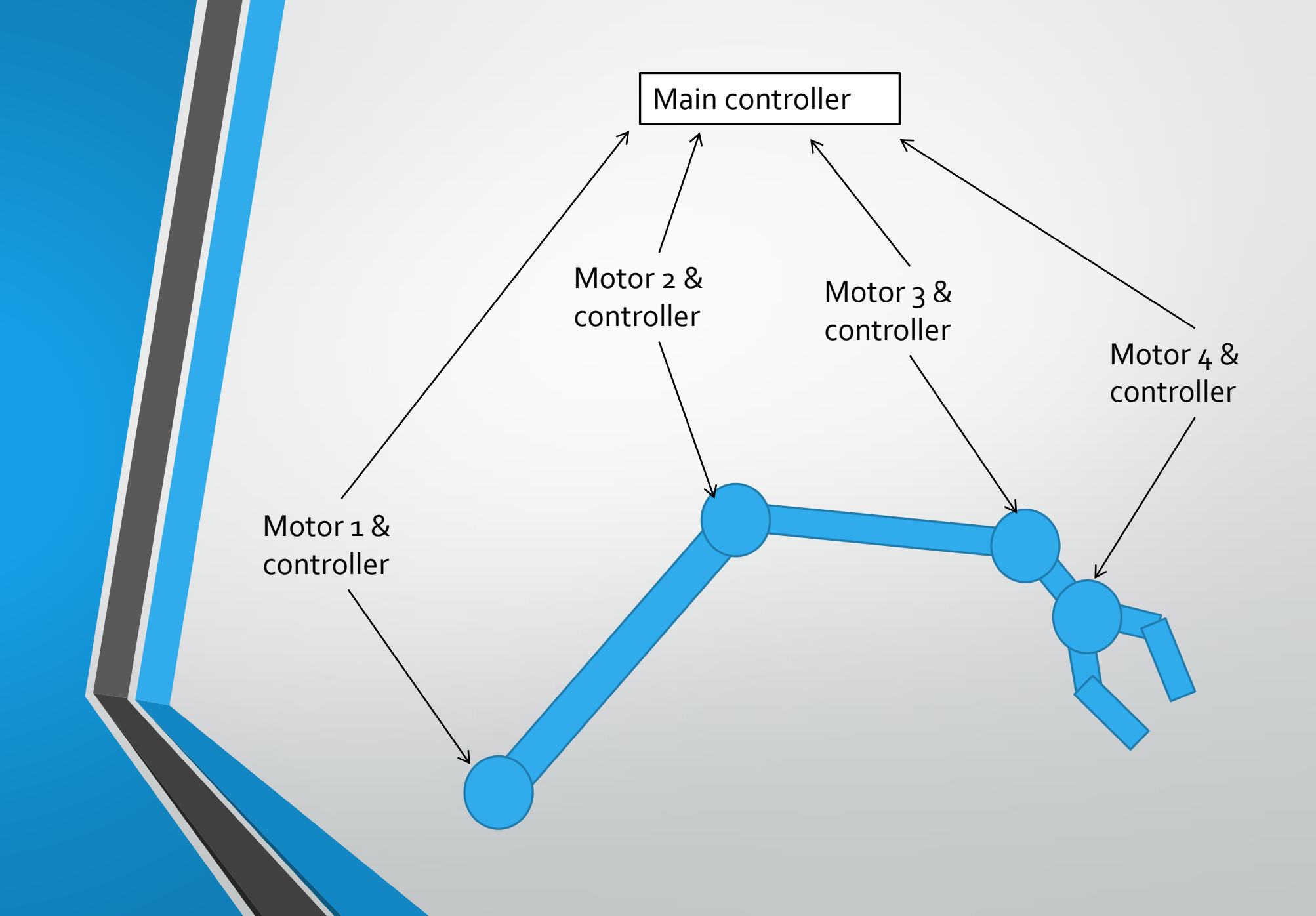

Robot Geometry Librabry

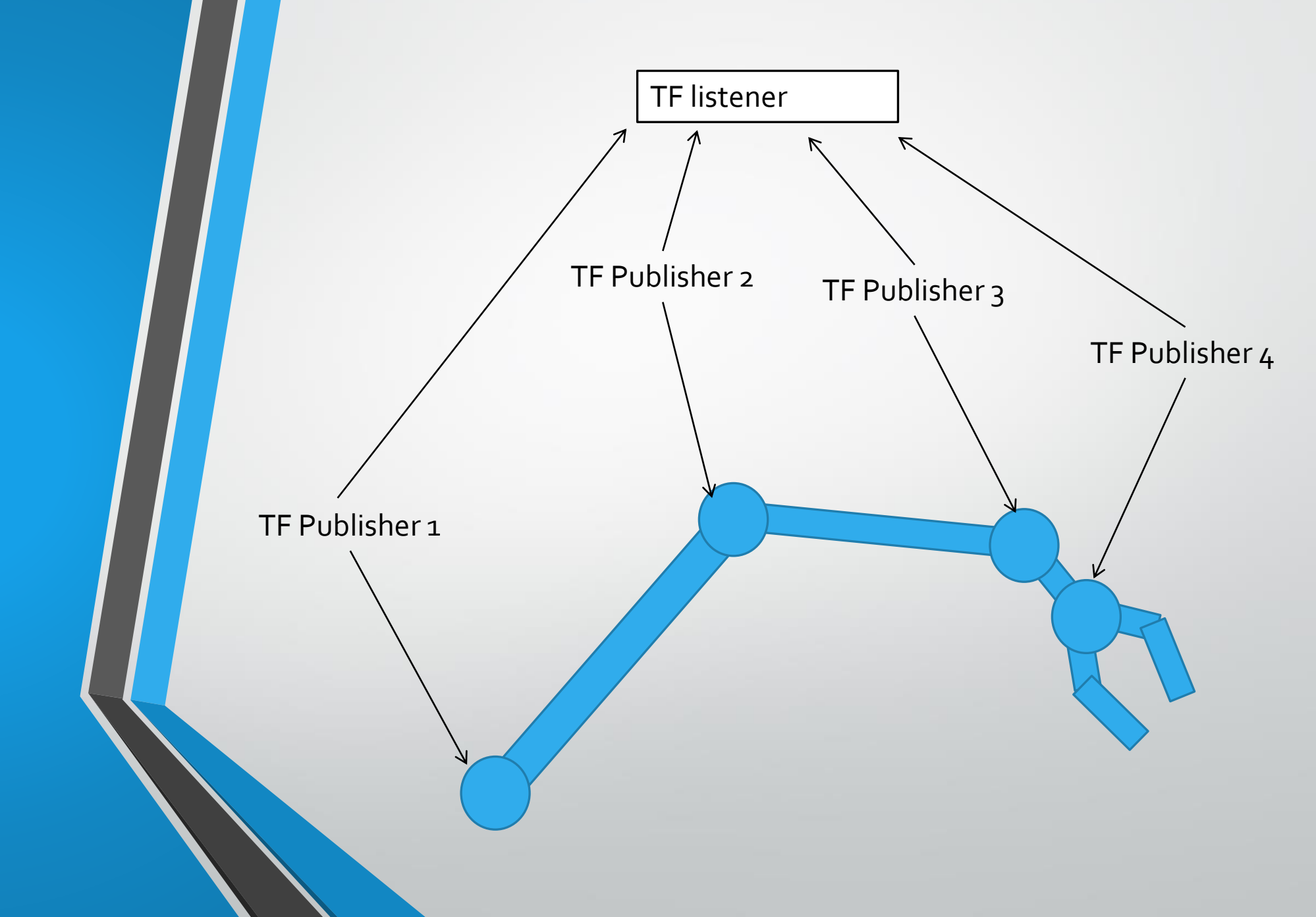

Robot Geometry Librabry

#### • Tf Listener

• Tf Broadcaster

Can be used to publish angle information and calculate kinematics

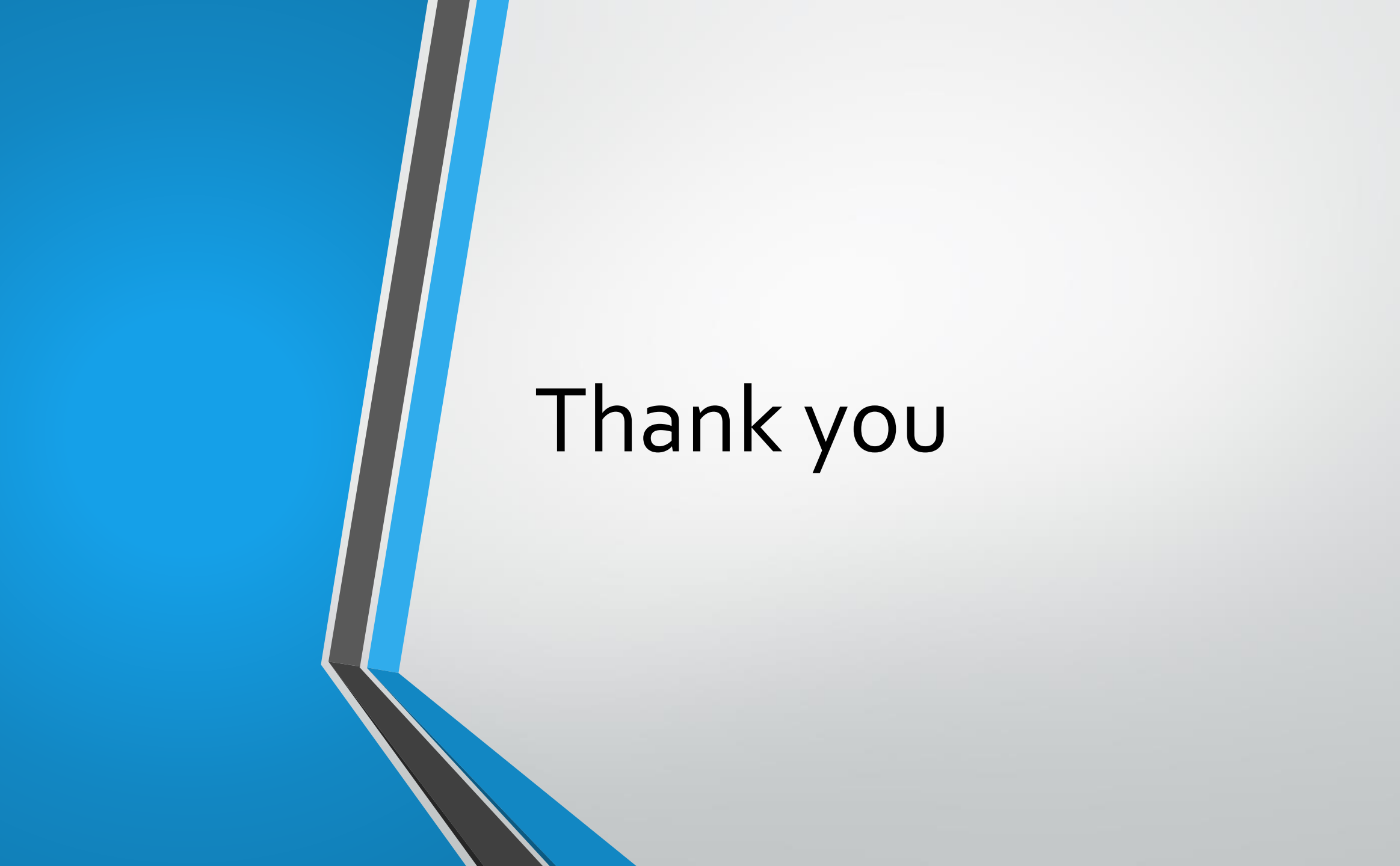